# 关系型数据源-PostgreSQL数据库

# 1 概述

PostgreSQL是一个功能非常强大的、源代码开放的客户/服务器关系型数据库管理系统(RDBMS)。

本文介绍如何在smartbi中连接PostgreSQL数据库。

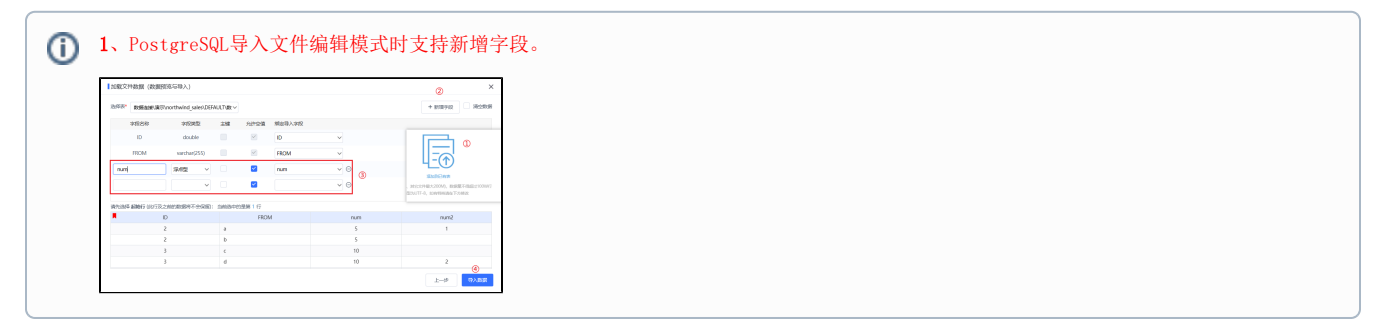

# 2 数据连接

#### 2.1 配置信息

| 驱动程序类                 | 连接字符串                                            | 驱动程序存放目录 | 支持数据库版本         |
|-----------------------|--------------------------------------------------|----------|-----------------|
| org.postgresql.Driver | jdbc:postgresql://                               | 产品内置     | PostgreSQL 10.5 |
|                       | <servername>:5432/<dbname></dbname></servername> |          |                 |

连接字符串主要信息说明:

<servername>:数据库的地址;

<dbName>:数据库名称;

以上两个信息一般可以向数据库管理员获取。

### 2.2 连接步骤

1)登录Smartbi企业报表分析平台,选择 数据连接>关系数据库 ,点击 PostgreSQL 图标进入数据库连接界面。如下图所示:

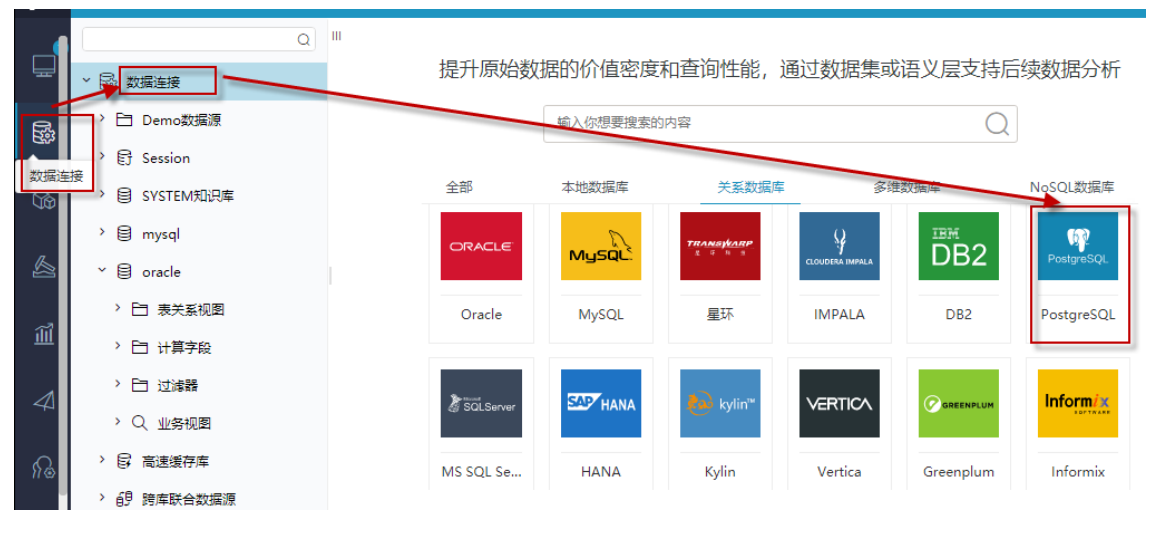

2) 根据 2.1章节 提供的配置信息,输入数据库对应的信息。如下图所示:

| 新建关系数据源  |                                                                                                    |                               | × |
|----------|----------------------------------------------------------------------------------------------------|-------------------------------|---|
| 名称*      | PGS                                                                                                    |                               |   |
| 别名       | PGS                                                                                                    |                               |   |
| 驱动程序类型*  | PostgreSQL 🗸                                                                                                    | □ 允许加载Excel数据                 |   |
| 驱动程序存放目录 | ● 产品内置 ○ 自定义                                                                                                    |                               |   |
| 驱动程序类*   | org.postgresql.Driver                                                                                                    |                               |   |
| 连接字符串*   | jdbc:postgresql:// <servername>:5432/<dbna< td=""><td>me&gt;?defaultRowFetchSize=10000</td><td></td></dbna<></servername> | me>?defaultRowFetchSize=10000 |   |
| 链接方式*    | 用户名密码                                                                                                    | 验证类型 (③)静态 () 动态              |   |
| 用户名      |                                                                                                    | ]                             |   |
| 密码       |                                                                                                    |                               |   |
| 高级 >     |                                                                                                    |                               |   |
|          |                                                                                                    |                               |   |

测试连接(T)

保存(S)

关闭(C)

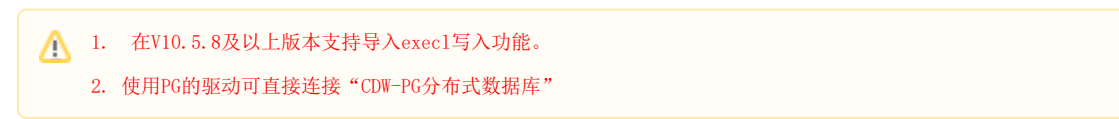

说明**:** 

a、名称是数据连接名称,用户可以自定义,不可为空;

b、用户名和密码是连接字符串中配置的数据库的连接用户名和密码,一般可以联系数据库管理员获取。

## 2.3 测试连接

1、信息正确输入后,点击 测试连接 ,若出现如下图的 测试通过 弹出框,则表示可以成功连接上数据库。如下图所示:

| 提示信息   | ×     |
|--------|-------|
| 测试,通过! |       |
|        | 确定(O) |

2、测试连接成功后,点击右下角的 保存 按钮,选择数据源的保存位置,保存成功后,该数据连接即添加成功。如下图所示:

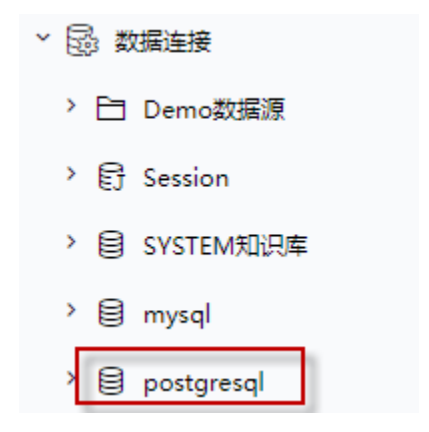

3、数据库连接成功后,可以参考<u>快速新建透视分析、快速新建即席查询、快速新建电子表格等快速入门</u>使用方式查看数据。